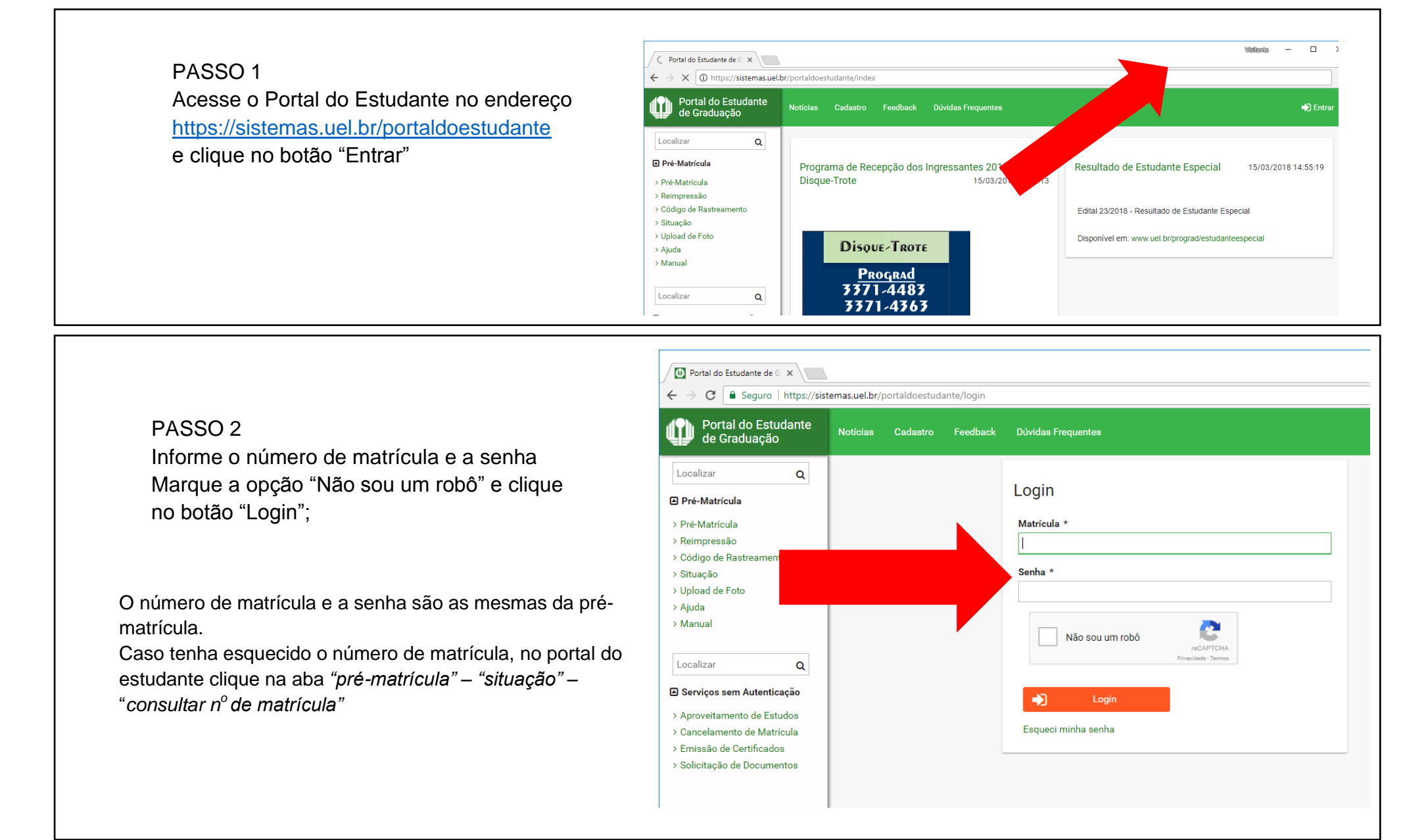

## PASSO 3

No menu à esquerda, clique na opção "Confirmação de Matrícula" localizado na seção "Serviços"

| ← → C ① /portaldoestudante/index |                                |  |
|----------------------------------|--------------------------------|--|
| Portal do Estudante de Graduação | Notícias Feedback Dúvidas      |  |
| Localizar Q                      |                                |  |
| <b>å</b> 201500080010            | ↑ Index                        |  |
| > Alterar E-mail                 |                                |  |
| > Alterar Endereço               |                                |  |
| > Alterar Senha                  |                                |  |
| > Dados Pessoais                 |                                |  |
| > Situação Eleitoral             | Links mais acessa              |  |
| Documentos                       |                                |  |
| AAC                              | Boletim                        |  |
| > Atestados                      | Histórico Escolar              |  |
| > Disciplinas Matriculadas       |                                |  |
| > Disciplinas Especiais Prog.    | Créditos do RU                 |  |
| > Disciplinas Optativas          |                                |  |
| > Histórico Escolar              | Estágios                       |  |
| > Matriz Curricular              |                                |  |
| > Comprovante Renovação Matr.    | Disciplinas Matriculadas (regi |  |
| Serviços                         |                                |  |
| > Boletim                        |                                |  |

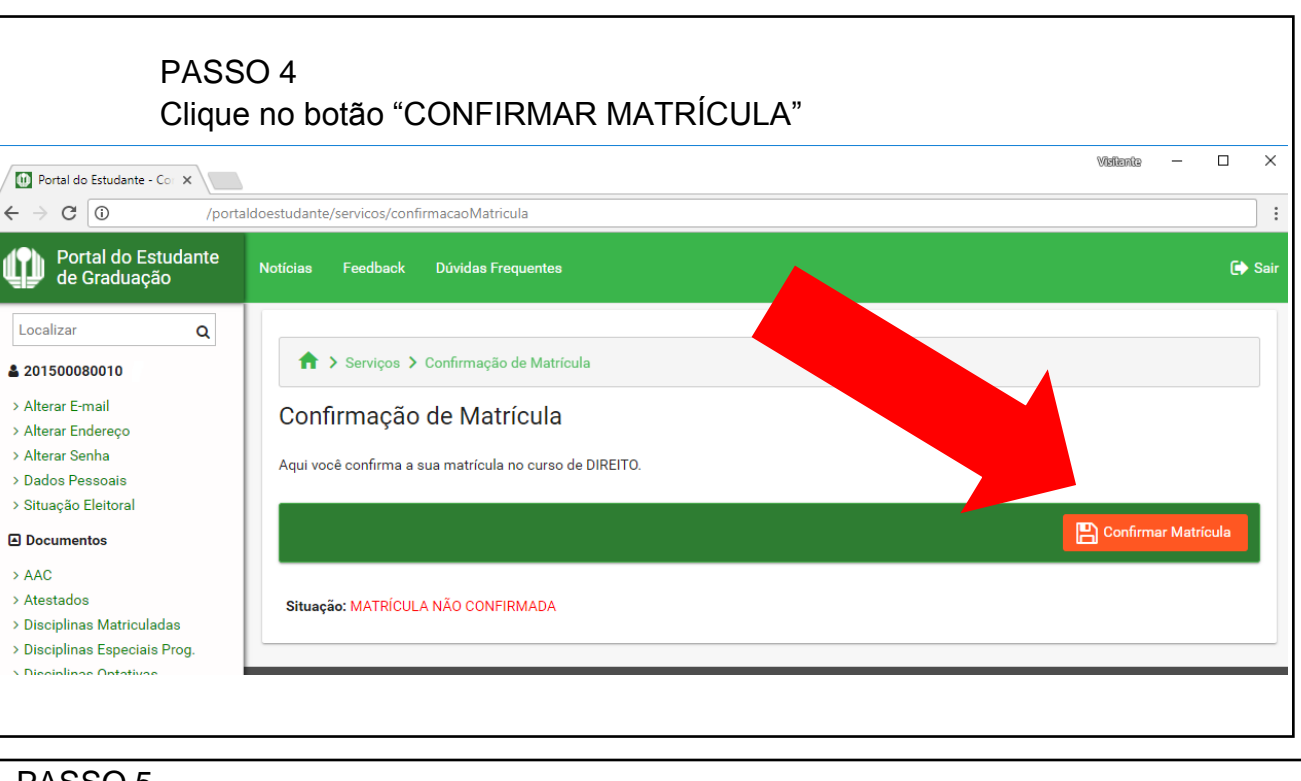

## PASSO 5

A página será atualizada e a situação passará a constar como "MATRÍCULA CONFIRMADA". do comprovante de matrícula e o protocolo para a utilização provisória do Restaurante Universitário

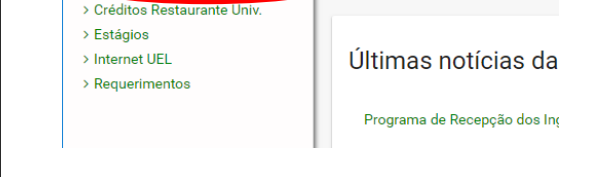

| ← → C ① //porta                                                                                                    | aldoestudante/servicos/confirmacaoMatricula                                                                              | :                     |
|----------------------------------------------------------------------------------------------------|----------------------------------------------------------------------------------------------------|-----------------------|
| Portal do Estudante<br>de Graduação                                                                                                 | Notícias Feedback Dúvidas Frequentes                                                                                     | 🕩 Sair                |
| Localizar Q<br>201500080010<br>> Alterar E-mail<br>> Alterar Endereço<br>> Alterar Senha<br>> Dados Pessoais<br>> Stuação Eleitoral | ★ > Serviços > Confirmação de Matrícula Confirmação de Matrícula Aqui você confirma a sua matrícula no curso de DIREITO. |                       |
| Documentos                                                                                                    |                                                                                                    | 🖺 Confirmar Matrícula |
| > AAC<br>> Atestados<br>> Disciplinas Matriculadas<br>> Disciplinas Especiais Proq.                                                 | Situação: MATRÍCULA CONFIRMADA                                                                                           |                       |
| Você poderá re                                                                                                    | imprimir o comprovante caso seja necessário                                                                              |                       |